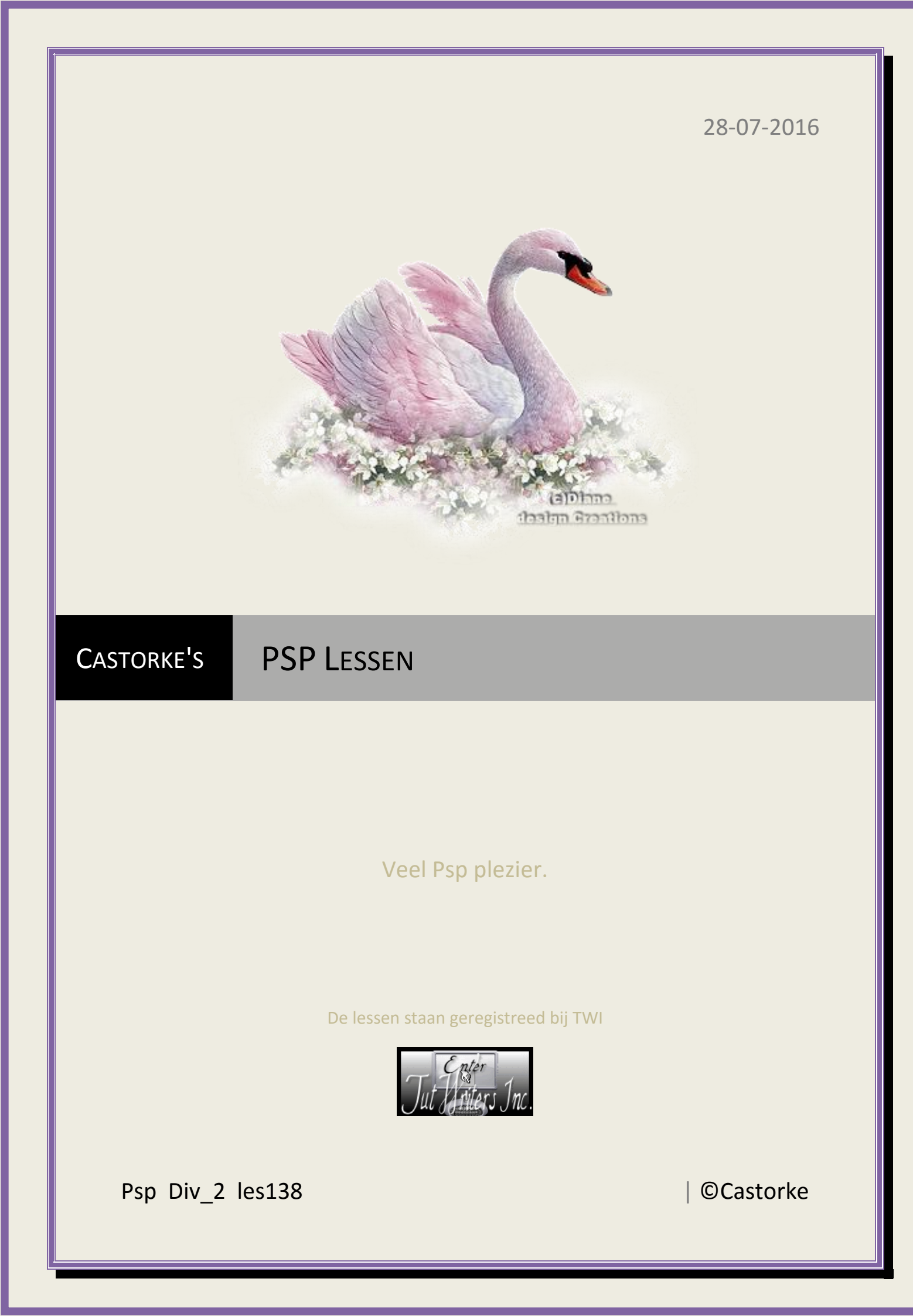

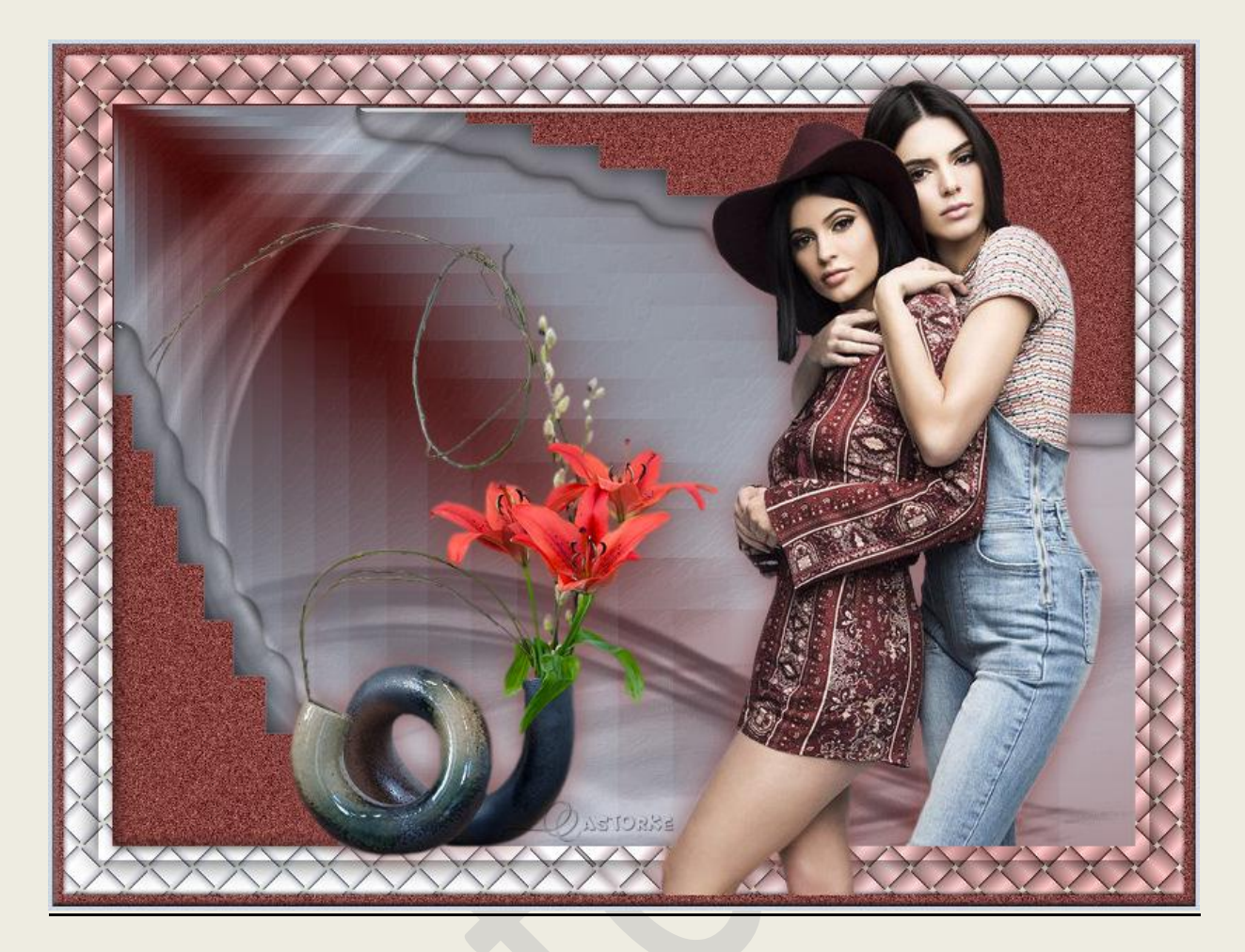

## PSP - Les 138

Is door mezelf gemaakt met psp9 kan best met een ander PSP programma gemaakt worden. Iedere gelijkenis berust op louter toeval.

<u>Materiaal</u>:

Tubes van Libellule, Nadège, Castorke. Masker van Gabry

Credits vind je hier.

Met dank aan de tubeuses. Respecteer hun werk aub! Zonder hen was deze les niet tot stand gekomen.

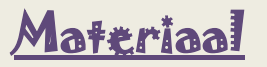

<u>Filters</u>: Aliën skin/ EyeCandy5/ Impact/Glass, \*\*\* &<BKg Designer sf10 I> Crosstich, \*\*\*&<BKg Designer sf10 I> Facet Offset, Importeer deze \*\*\* filters in Unlimited 2.0

http://www.castorke.be/tutorial/div\_2/tutorial\_diversen\_7.html

Pagina 2 van 5

Ag-kleur: #ced8e4

1. Kleuren: Vg-kleur: #864543 Verloop radiaal:

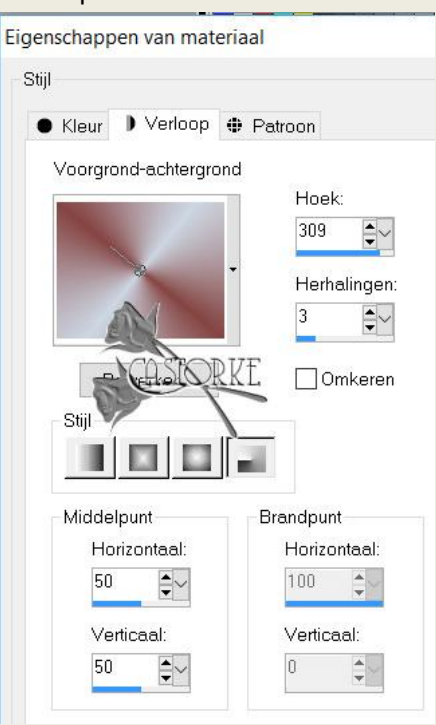

- Open nieuwe afbeelding 800 x 600 transparant. Vul met verloop.
- 3. Aanpassen/ vervaging/ gaussiaanse vervaging 35
- 4. Effecten/ insteekfilters/ unlimited2/ &<BKg Designer sf10 I> Crosstich standaard instel.
- 5. Selecties/ alles selecteren.
- 6. Selecties/ wijzigen/ inkrimpen 25
- 7. Lagen/ Laag maken van selectie.
- 8. Laat de selectie staan tot het word vermeld.
- 9. Effecten/ 3D-effecten/ Slagschaduw 0, 0, 80, 30 zwart.
- 10. Selecties/ wijzigen/ inkrimpen 10px.
- 11. Nieuwe rasterlaag, vul met verloop.
- 12. Aanpassen/ vervagen/ gaussiaanse vervaging 35
- 13. Effecten/ insteekfilters/ unlimited2/ &<BKg Designer sf10 II> Facet Offset standaard instel.
- 14. Mengmodus, oplossen.
- 15. Nieuwe rasterlaag.
- 16. Vul met kleur wit #ffffff
- 17. Open het masker Gabry-Mask 18-16 en minimaliseer.
- 18. Lagen/ nieuwe maskerlaag/ uit afbeelding.

http://www.castorke.be/tutorial/div\_2/tutorial\_diversen\_7.html

19. Zoek het masker Gabry-Mask 18-16 en pas het toe.

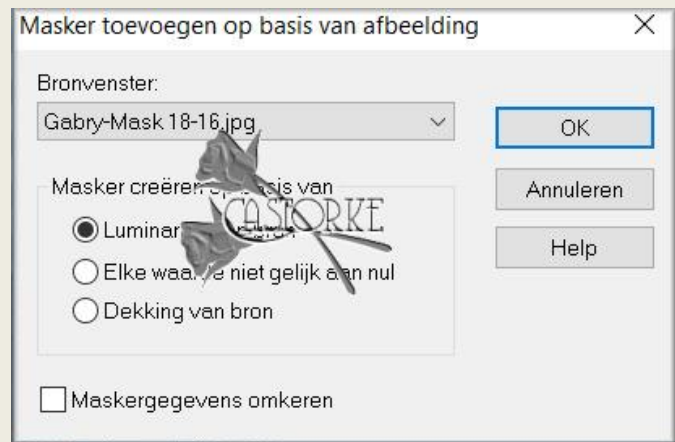

- 20. Lagen/ samenvoegen/ groep samenvoegen.
- 21. Selecties/ NIETS selecteren.
- 22. Laagdekking op 30.
- 23. Open Castorke\_deco\_les138Maak een selectie rond het logo en delete.Kopieer en plak als nieuwe laag op je werk.
- 24. Tik met toverstaf in het midden van je werk.
- 25. Selecties/ selectie omkeren.
- 26. Effecten/ Insteekfilters/ Aliën Skin/ EyeCandy5/ Impact/ Glass
- 27. Zoek castorke\_hal\_glas en klik op OK
- 28. Open Tube libellulegraphisme\_lys\_en\_vase (Mag alleen voor deze les gebruikt worden) Kopieer en plak als nieuwe laag op je werk.
- 29. Afbeelding/ Formaat wijzigen 80% Formaat van alle lagen NIET aanvinken!
- 30. Afbeelding/ spiegelen.
- 31. Schuif de tube op zijn plaats.
- 32. Slagschaduw 0, 0, 80, 30 voorgrondkleur #864543
- Open Tube Nadège\_001
  Kopieer en plak als nieuwe laag op je werk.
- 34. Zelfde slagschaduw als hiervoor. (staat nog goed)
- 35. Zet op zijn plaats zie origineel.
- 36. Verwijder het onderste deel van de jeansbroek.(maak een selectie en delete)

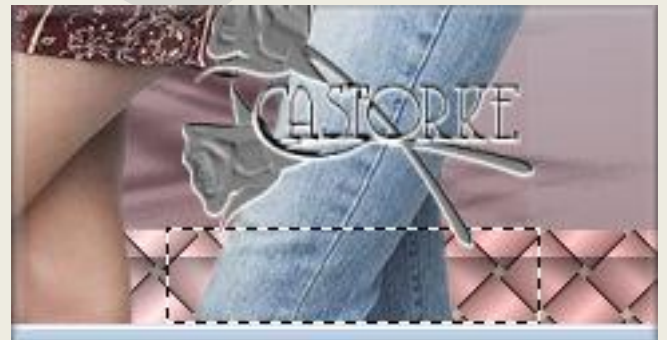

37. Activeer de onderste laag.

http://www.castorke.be/tutorial/div\_2/tutorial\_diversen\_7.html

©Castorke

38. 3D\_Effecten/ knop met vlg. instell. 5, 5, 75 Transparant aanvinken.

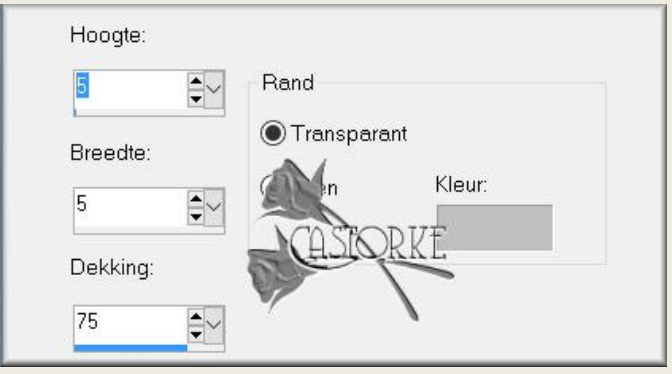

- 39. Afbeelding/ Randen toevoegen 8px voorgrondkleur.
- 40. Tik met toverstaf in de bruine rand.
- 41. Aanpassen/ grofkorreligheid toevoegen. 30
- 42. 3D\_Effecten/ knop met vlg. instell. 5, 5, 75 Transparant aanvinken.

Email

- 43. Selecties/ Niets selecteren.
- 44. Afbeelding/ Randen toevoegen 3px achtergrondkleur.
- 45. Plaats je naam of watermerk
- 46. Opslaan als .jpg

Zo dat was het ik hoop dat je er van genoten hebt.

Ben benieuwd naar je werk. Stuur het me in originele grootte.

Plaats ik het bij de andere werkjes. Hier

Vermeld wel je naam, het lesnummer, titel. Succes !

Vraagjes mag je me altijd mailen....

Het is verboden deze les geheel of gedeeltelijk te kopiëren. De lessen staan geregistreed bij TWI

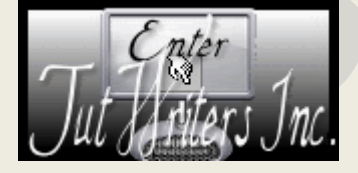

----